| <mark>같 (숙 )                                  </mark> | inal/services/rgir-stim/unitu/UHPPPS2801M0.jsp?click=gnb_appl<br>비생왕카도 × []] | y_chg_tution |                           |       | - C 검색                          |                                       | – ଅ ×<br>ନ- ଝେ®© |
|-------------------------------------------------------|------------------------------------------------------------------------------|--------------|---------------------------|-------|---------------------------------|---------------------------------------|------------------|
| 파일(F) 편집(E) 보기(V) 즐겨찾기(A) 도구(                         | 도응말(H)         개인 · 개인사업자 · 범인 · 가랭점 · 회사소개                                  |              |                           |       | 금융소비자보호 성품;                     | 동시설                                   |                  |
|                                                       | X 닫기 SAMSUNG CAR                                                             | D 납부 ▼       |                           | 울드 등급 | Q ( ⓒ ) ( )<br>검색 09:11 로그야웃 마이 | 2<br>페이지                              |                  |
| add at at                                             | 마이                                                                           | 정기결제 메인      | 납부                        | ~     | 추천메뉴<br>1997년                   |                                       |                  |
|                                                       | 혜택                                                                           |              | 한번에 신청하기<br>아파트관리비        |       | 나의 맞춤 혜택                        | >)/<br>-                              |                  |
| JP.                                                   | 카드                                                                           |              | 전화요금<br>도시가스요금            |       | 카드 이용한도                         | ∑ <sup>7</sup>                        |                  |
|                                                       |                                                                              |              | 건강보험/국민연금                 |       | 다이렉트 오토                         |                                       |                  |
|                                                       | 금융                                                                           |              | 4내 사외보험<br>전기요금           |       | 내게 맞는 카드 찾기                     |                                       |                  |
|                                                       | 정기결제                                                                         |              | 초중고 학교납입금<br>지방세입 모바일 고지서 |       | 개인정보 조회 / 변경                    | <b>&gt;</b> //                        |                  |
|                                                       | 쇼핑                                                                           |              | 국세/지방세<br>대학등록금           |       | 보유카드                            | =<br>>}                               |                  |
|                                                       | 보험                                                                           |              | - 두동산 임네뇨<br>농지보전부담금      |       |                                 |                                       |                  |
|                                                       | 다이렉트 오토                                                                      | 구독 ~         | 알림                        | ~     | 더 새로워진<br>삼성카드 대표앱/             |                                       |                  |
| 8                                                     | 라이프                                                                          | 01전          |                           |       |                                 | 1 1 1 1 1 1 1 1 1 1 1 1 1 1 1 1 1 1 1 |                  |
| 19<br>19<br>19                                        | 커뮤니티                                                                         |              |                           |       |                                 | p <sup>es</sup> s <sup>1</sup>        | ( <del>+</del> ) |
| 199                                                   | 고객센터                                                                         |              |                           |       |                                 |                                       | 8                |
| d' <sup>arr</sup>                                     |                                                                              |              |                           |       |                                 |                                       |                  |
|                                                       |                                                                              | E SASA AND   | 7412.0                    |       |                                 |                                       | ~                |
|                                                       |                                                                              |              |                           |       |                                 |                                       | <b>4</b> 100% -  |

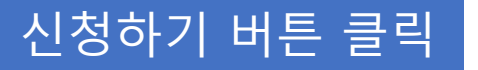

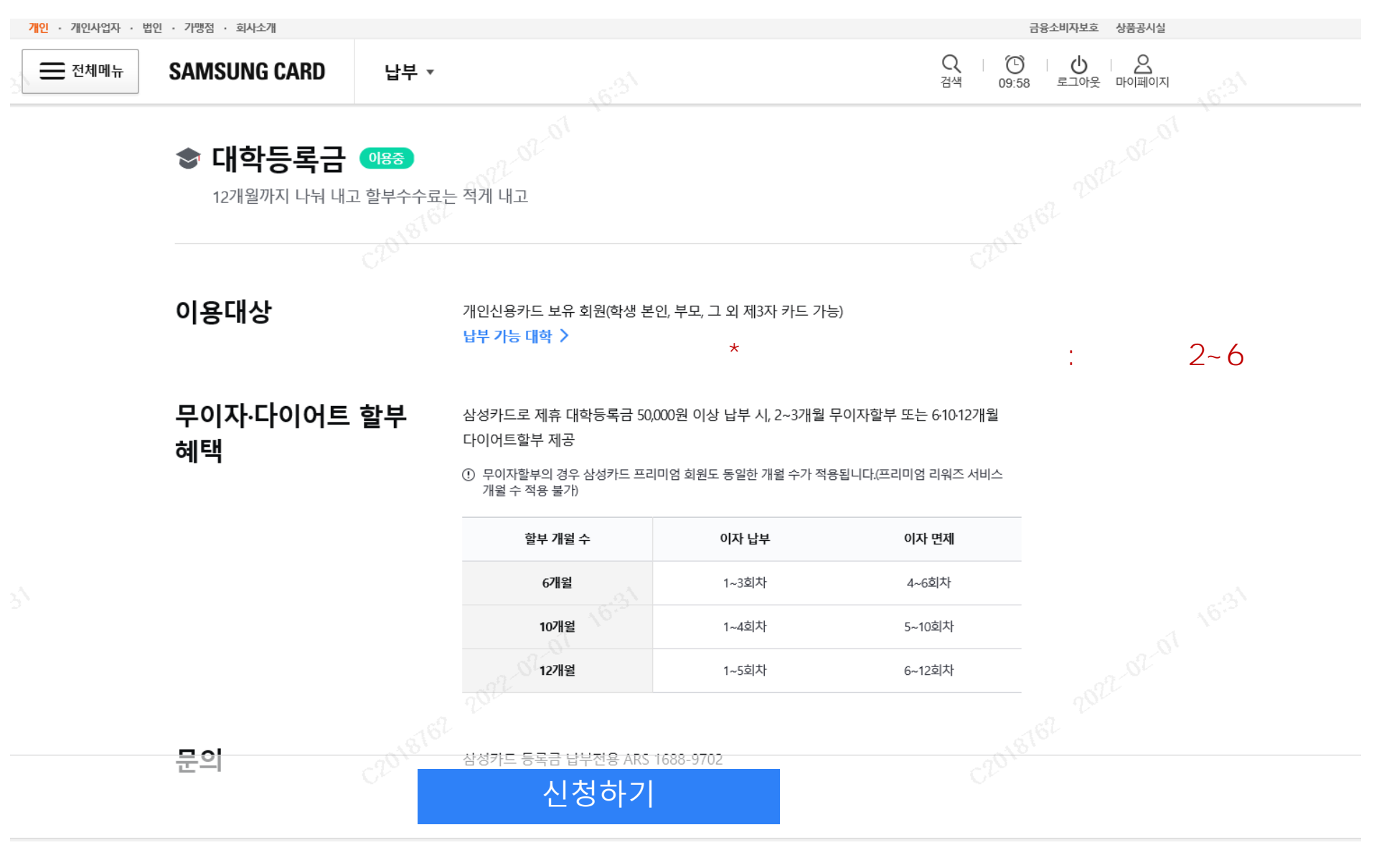

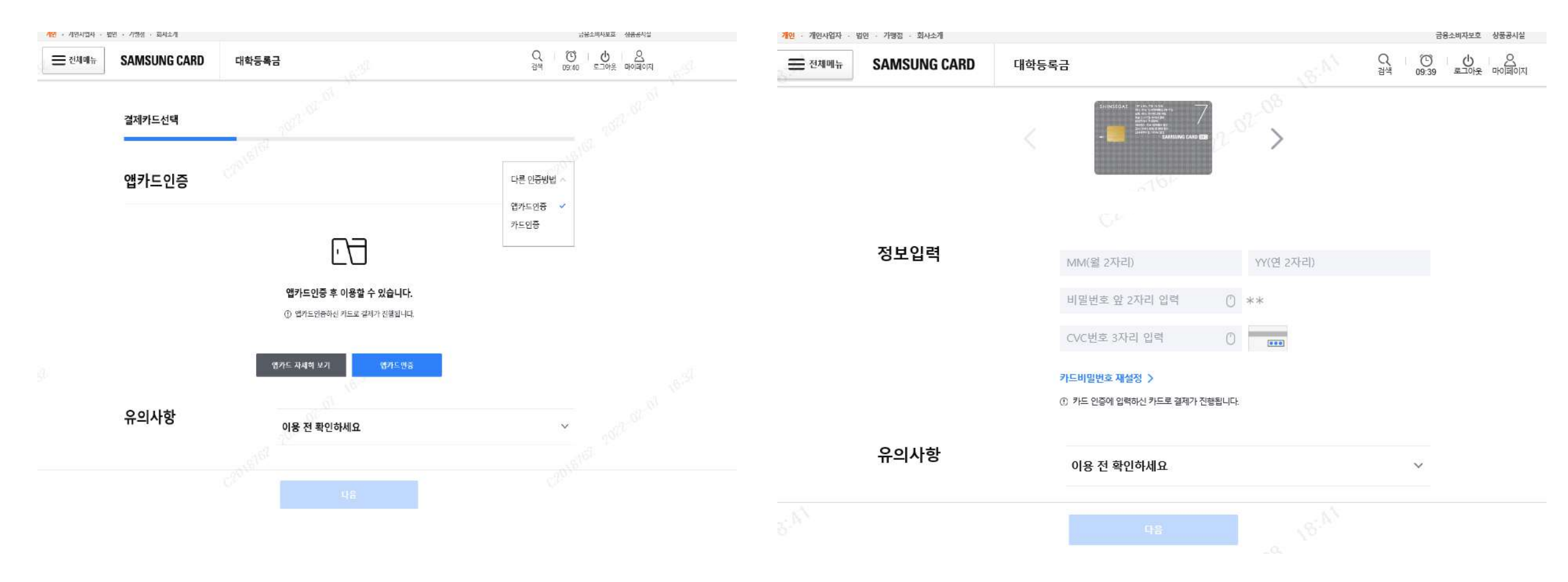

## 지역 및 대학 선택 > 학번 입력 > 다음 클릭

| SAMSUNG CARD       | 대학등록     | 1 <del>7</del>                                                                                                    | Q (한)<br>검색 08:28                                      | <u> 오</u><br>로그아웃 마이페이지                          |
|--------------------|----------|----------------------------------------------------------------------------------------------------|--------------------------------------------------------|--------------------------------------------------|
| 납부대상 정보입력          |          |                                                                                                    |                                                        | ~<br>서울권                                         |
| 학생정보               | C201816L | 지역선택                                                                                                    | ~                                                      | 대학선택 ^<br>고려대학교<br>고려대학교(의과대학)                   |
|                    |          | 학번 (수험번호) 입력                                                                                                    |                                                        | <b>중부권</b> · · · · · · · · · · · · · · · · · · · |
| 등록금 전용한도<br>대상여부조회 |          | <ul> <li>※ 등록금 전용한도란?</li> <li>등록금 전용한도는 대학등록금 납부용도에만 부여<br/>포함되지 않습니다.</li> <li>① 등록금 전용한도대상 여부조회를 위해 회원님의 개인</li> <li>① 개인(신용)정보 조회내역은 회원님의 신용도에 영향을</li> <li>① 등록금 전용한도 대상여보 조회에 도입하셔드 시용시</li> </ul> | 겨되는 한도로, 회원님의 일반한도에는<br>!(신용)정보가 조회됩니다.<br>을 미치지 않습니다. | 대학선택<br>고려대학교(세종캠퍼스)                             |
| 으이사한               |          | · 등록급 신흥안도 내장여부 소의에 동의아셔노, 신용성<br>에 아니오                                                                                                    | 58대에 따라 인도가 무어되지 않을 두 있답니다.                            | 등록금 전용 한도 필요시 '예'<br>불필요 시 '아니오' 클릭              |
| π-Ι΄Ί δ            | C201810  | 이용 전 확인하세요<br>다음                                                                                                    | C201810                                                |                                                  |

## 납부 내용 확인 > 다음 클릭

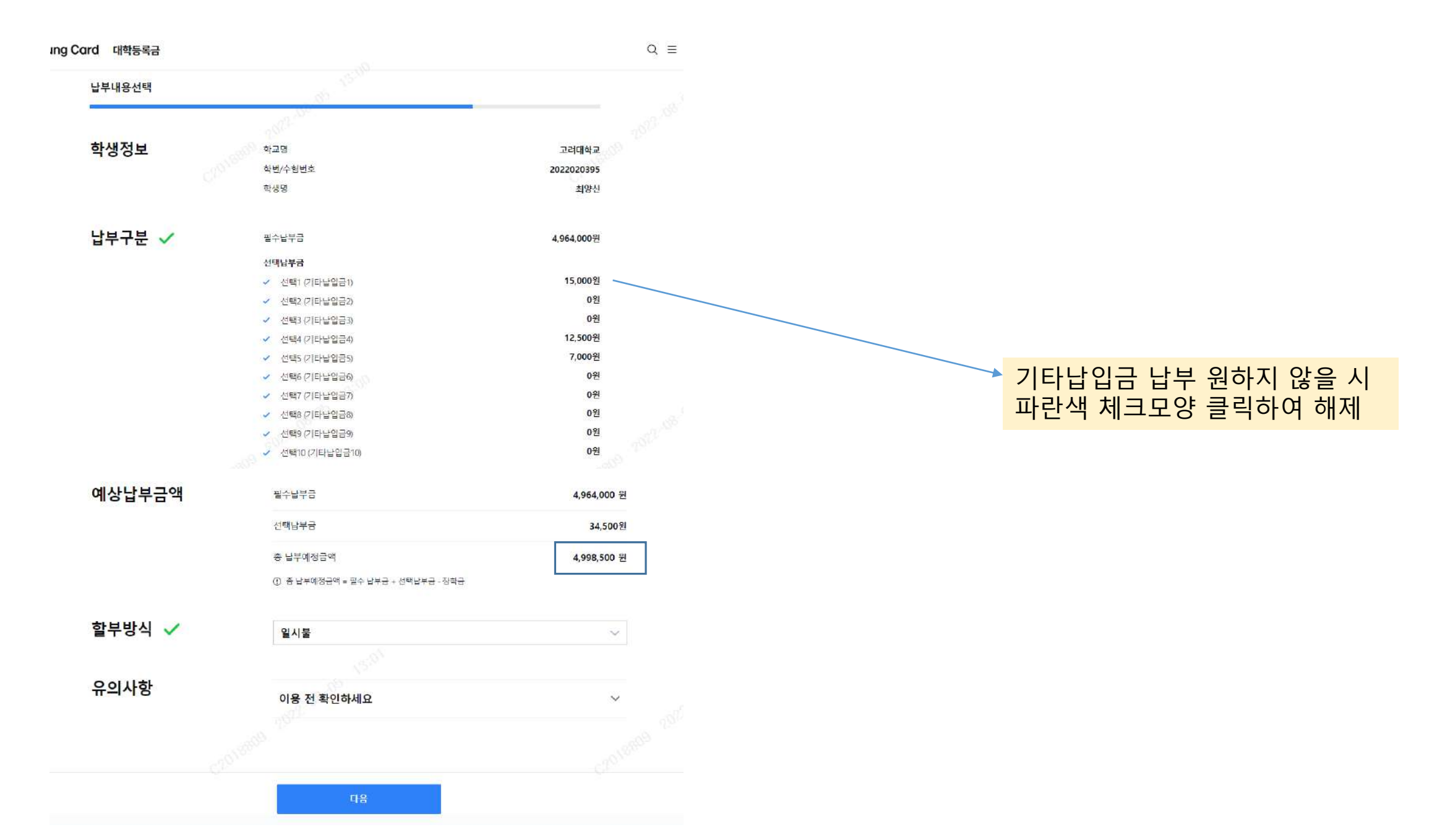

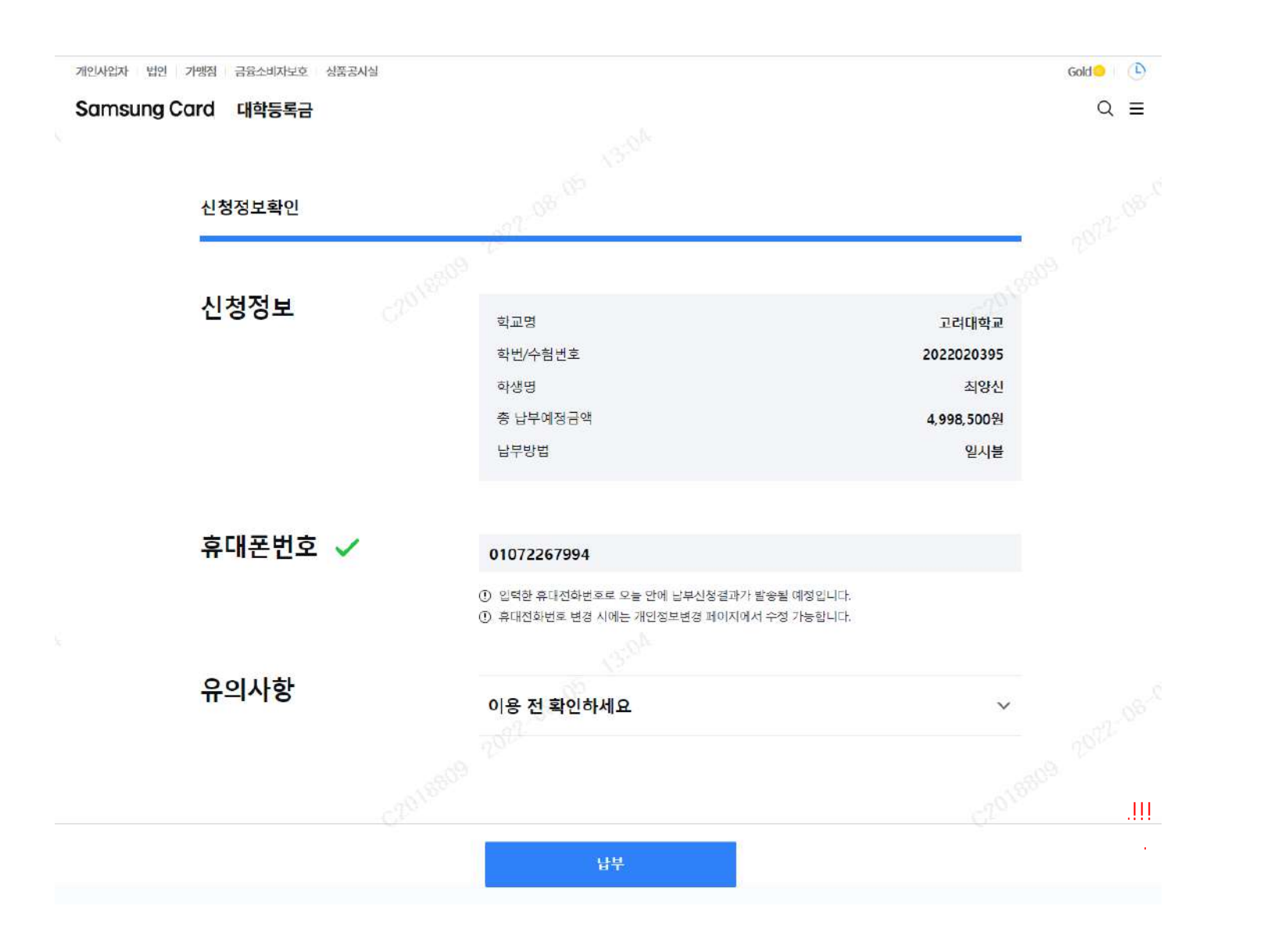

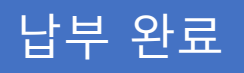

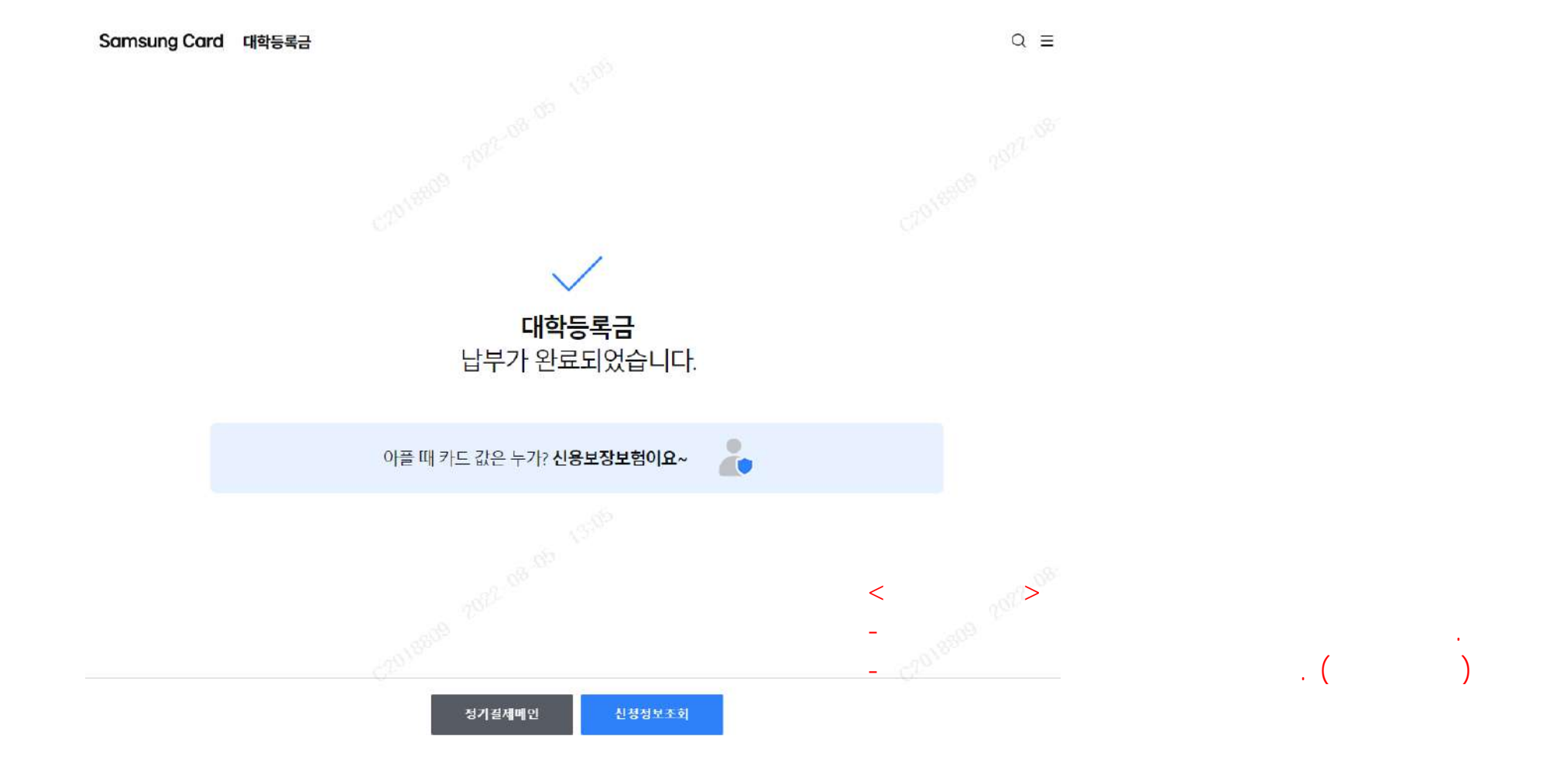